# 入出金履歴

## MATRIX TRADER for iPhone

# 入出金の履歴を検索・確認できます。

※画面を表示させるには、【メニュー】→【入出金履歴】をタップします。

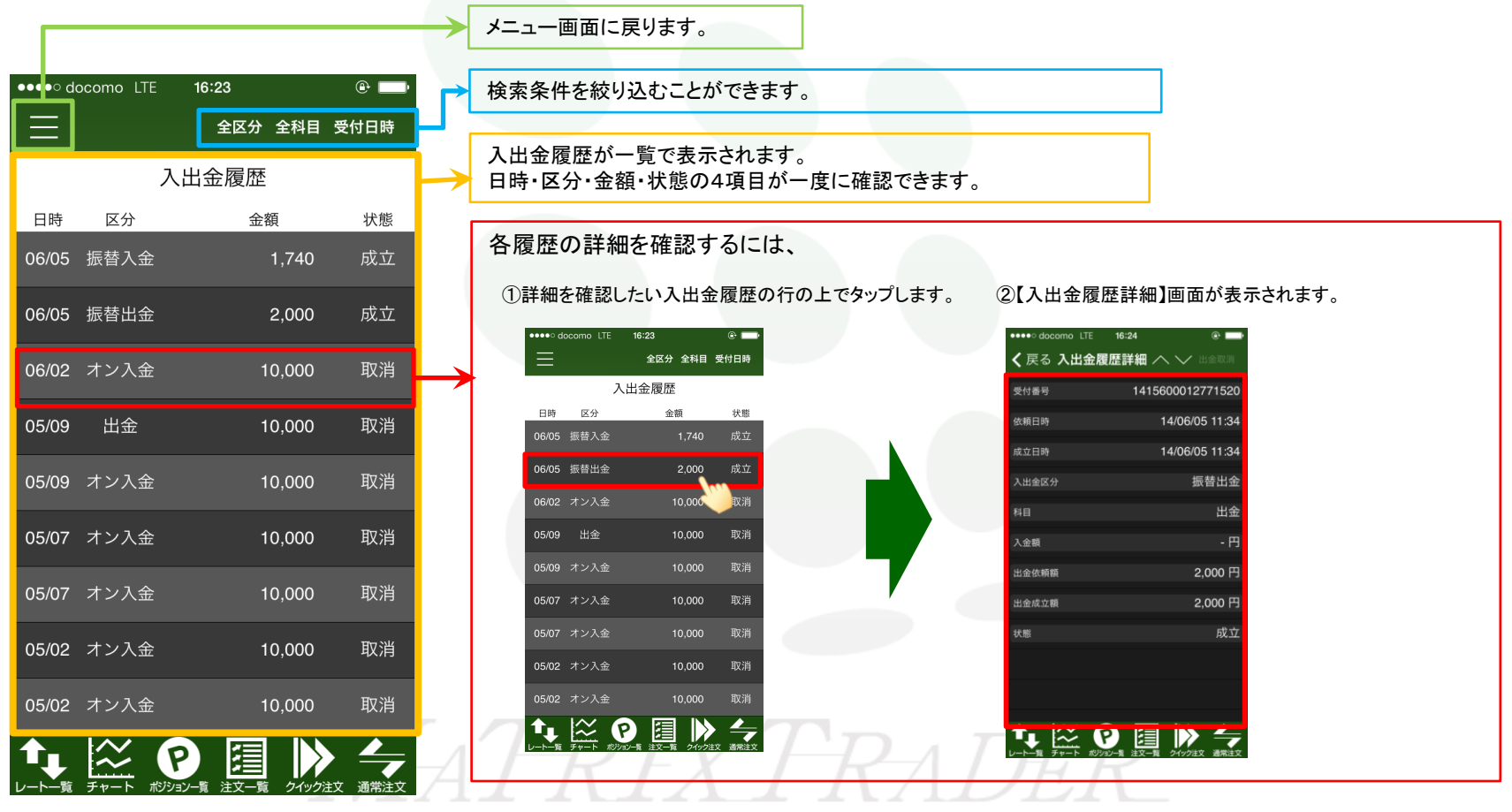

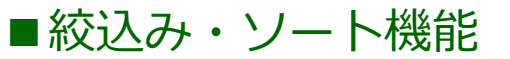

### 区分、科目、受付日時で情報を絞り込むことができます。

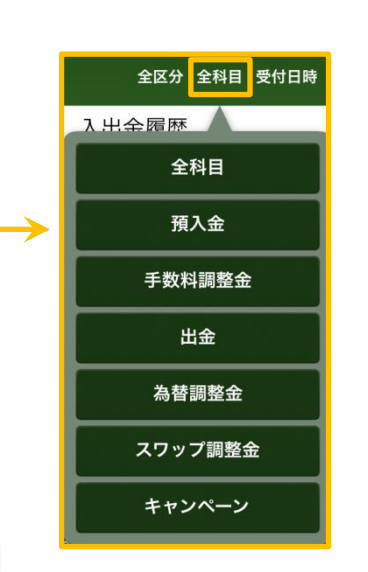

■絞り込みたい科目が選択できます。

#### ■日時の絞り込みができます。

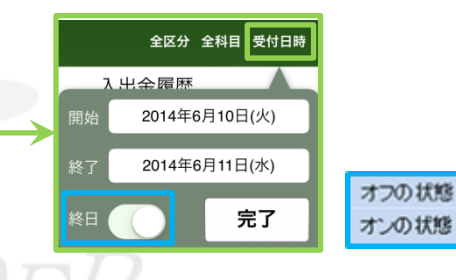

オン…ニューヨーククローズを基準として検索します。 オフ...時間を指定して検索できます。

#### ■全区分・出金・入金・リアルタイム出金・オンライン入金 振替出金・振替入金から選択できます。

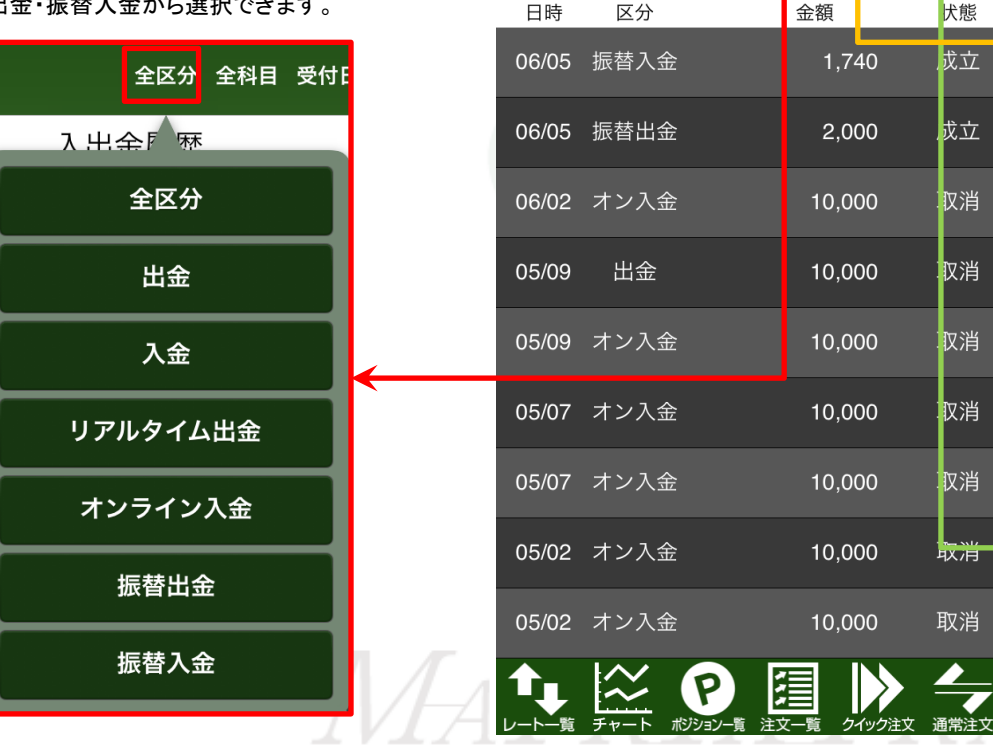

●●●●○ docomo LTE

 $\equiv$ 

16:23

入出金履歴

⊕ □

犬態

戊立

戊立

汉消

**汉**消

双消

**汉**消

**仅**消

取消

取消

全区分 全科目 受付日時

►

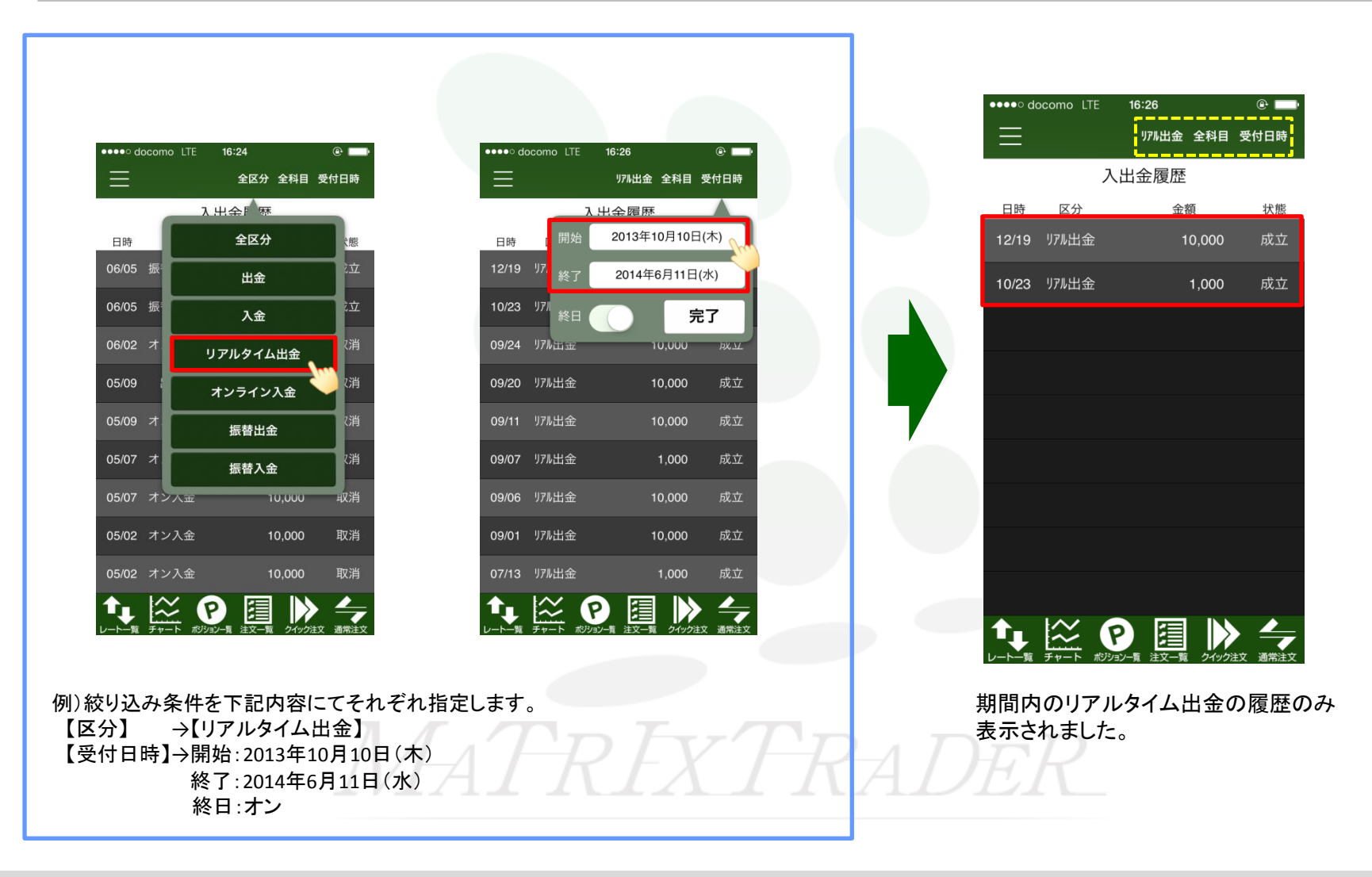